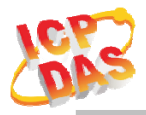

#### www.icpdas.com

#### Warranty

All products manufactured by ICP DAS are under warranty regarding defective materials for a period of one year from the date of delivery to the original purchaser.

#### Warning

ICP DAS assumes no liability for damages resulting from the use of this product. ICP DAS reserves the right to change this manual at any time without notice. The information furnished by ICP DAS is believed to be accurate and reliable. However, no responsibility is assumed by ICP DAS for its use, or for any infringements of patents or other rights of third parties resulting from its use.

### Copyright

Copyright 2020 by ICP DAS. All rights are reserved.

#### Trademark

The names used for identification only may be registered trademarks of their respective companies.

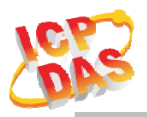

Document Revision

| Version | Date       | Description of changes            |
|---------|------------|-----------------------------------|
| Rev1.0  | 2020-11-04 | First release for ALM-Horn Series |
|         |            |                                   |
|         |            |                                   |
|         |            |                                   |

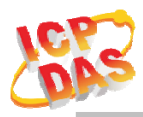

### Table of Contents

| 1. | Inti | oductic | on                                         | 4  |
|----|------|---------|--------------------------------------------|----|
|    | 1.1  |         | Features                                   | 5  |
|    |      | 1.1.1   | Features Description                       | 5  |
|    | 1.2  |         | Specifications                             | 6  |
| 2. | Ha   | rdware. |                                            | 8  |
|    | 2.1  |         | Outward Appearance                         | 8  |
|    |      | 2.1.2   | Connector Pin Define                       | 9  |
|    | 2.2  |         | Configuration & Setting                    | 10 |
|    |      | 2.2.1   | Reset to default for ALM-Horn-WF(-BR) only | 10 |
|    |      | 2.2.2   | Dip Switch Select (All ALM-Horn series)    | 11 |
|    | 2.3  |         | Dimensions                                 | 12 |
|    | 2.4  |         | Wire Connection                            | 13 |
|    |      | 2.4.1   | Wire connection define                     | 13 |
|    |      | 2.4.2   | I/O connection                             | 13 |
| 3. | Sof  | tware   |                                            | 15 |
|    | 3.1  |         | ALM Utility for ALM-Horn-WF(AP Mode)       | 15 |
|    |      | 3.1.1   | Main Screen                                | 15 |
|    |      | 3.1.2   | Controller Status                          | 16 |
|    |      | 3.1.3   | DI/DO Status & Control                     | 16 |
|    |      | 3.1.4   | Icon Button                                | 17 |
|    |      | 3.1.5   | Configuration/Setup                        | 18 |
|    |      | 3.1.6   | IP Scanner                                 | 20 |
|    | 3.2  |         | USB Utility for ALM-Horn-MRTU              | 20 |
| 4. | Mo   | dbus Pı | rotocol                                    | 21 |
|    |      | 4.1.2   | Function Code                              | 21 |
|    |      | 4.1.3   | Error Response                             | 21 |
|    | 4.2  |         | Data Encoding                              | 22 |
|    |      | 4.2.1   | Binary                                     | 22 |
|    |      | 4.2.2   | 16-bits Word                               | 22 |
|    | 4.3  |         | Modbus TCP Protocol Description            | 23 |
|    |      | 4.3.1   | MBAP                                       | 23 |
|    | 4.4  |         | ALM-Horn-WF/-MRTU Address Mapping          | 24 |

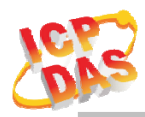

# 1. Introduction

The ALM-Horn Series include 3 model, -BR with water clean upper cover, ALM-Horn as standard siren, Blue + Red LED, ALM-Horn-WF have WLAN connection complies with the IEEE802.11b/g/n standards, support Modbus TCP protocol & HTML, ALM-Horn-MRTU have RS-485 interface support Modbus RTU protocol.

ALM-Horn series device includes 1-channel digital input for any dry contact output such as SA, BA, FA ..etc, and 1-channel digital output. Each device has 4 kinds of alarm tone, NC/NO input mode select by swatches. The ALM-Horn-WF & -MRTU support Modbus protocol, Which makes perfect integration for monitoring or control in SCADA software, HMI Modbus & Utility. ALM-Horn series have High Sound Pressure output, wide input power range & IP43 waterproof

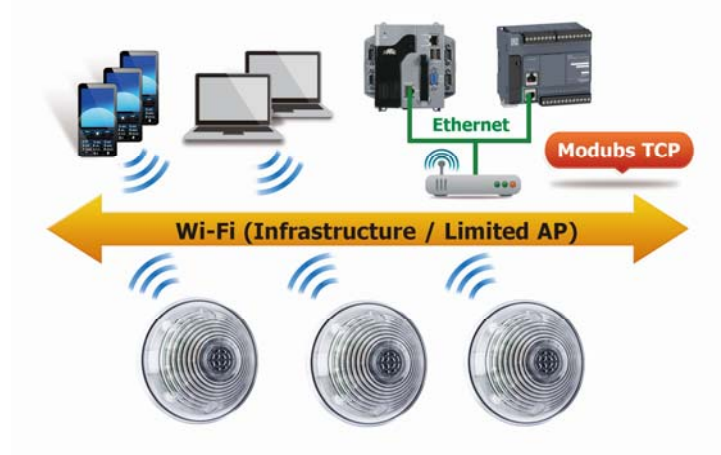

Figure 1-1: Application architecture for the ALM-Horn-WF(-BR)

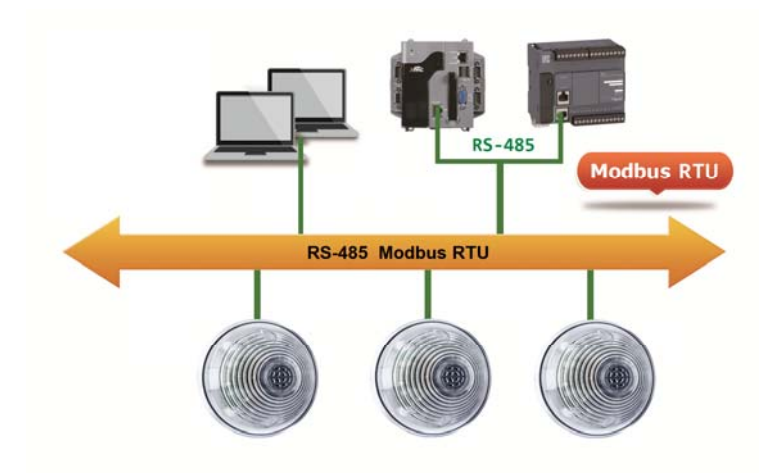

Figure 1-2: Application architecture for the ALM-Horn-MRTU(-BR)

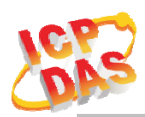

# 1.1 Features

- Standard Alarm Siren or with Wi-Fi, RS-485 interface
- Modbus TCP, Modbus RTU protocol
- Photo couple input, Open Collector output
- Wide power supply range
- Wide operating temperature range
- Piezo Transducer Output
- Water clear upper cover with 8 Ultra-Bright RED LED, or -BR version with 8 Blue + 8 Red Ultra-Bright LED.
- 4 Selectable Alarm Tone
- NC/NO Input Selectable

# **1.1.1** Features Description

The ALM-Horn series device accepts any dry contact to trigger DI input, when the alarm been trigger it output from Piezo Transducer, LED's & open collector DO.

ALM-Horn series include 4 kinds of alarm tone, the DIP switch's select which tone when DI been trigger, DIP switch also select the DI trigger mode NC (Normal Close) or NO (Normal Open).

For Communication device, ALM-Horn-WF/ALM-Horn-MRTU it also accepts Modbus protocol to monitor DI status and remote trigger 4 kinds of alarm tone (independent with DI trigger mode DIP switch select).

It has 2 way to make ALM-Horn use as standard siren just supply power without DI input, one, just switches DI trigger mode to NC (Normal Close), another is short the wire of DI input with GND.

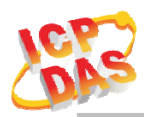

# 1.2 Specifications

Table 1-1: System Specifications

| Device                          | ALM-Horn(-BR) ALM-Horn-WF(-BR) ALM-Horn-MRTU(-BI |                                                                   |                                |  |  |  |
|---------------------------------|--------------------------------------------------|-------------------------------------------------------------------|--------------------------------|--|--|--|
| Alarm Output                    |                                                  |                                                                   |                                |  |  |  |
| Piezo Transducer Pressure Level | 120 ± 5                                          | dB @10cm/3.0 KHz (W/O wate                                        | erproof membrane)              |  |  |  |
| LED                             | Water                                            | clear upper cover with Ultra-Br<br>BR: With 8 Blue + 8 Red Ultra- | ight RED LED x 8<br>Bright LED |  |  |  |
| Volume Control                  |                                                  | no                                                                |                                |  |  |  |
| Digital Input                   |                                                  |                                                                   |                                |  |  |  |
| Channels                        |                                                  | 1                                                                 |                                |  |  |  |
| Input Type                      |                                                  | Dry Contact: Sink                                                 |                                |  |  |  |
| Dry Contact Level               |                                                  | NO: Open, NC: Close to C                                          | GND                            |  |  |  |
| Photo-Isolation                 |                                                  | 3750 VDC                                                          |                                |  |  |  |
| Input Condition                 |                                                  | Pulse Width must > 200mSec                                        | or more                        |  |  |  |
| Digital Output                  |                                                  |                                                                   |                                |  |  |  |
| Channels                        | 1                                                |                                                                   |                                |  |  |  |
| Output Type                     |                                                  | Open Collector (Sink)                                             |                                |  |  |  |
| Max Load Current                | 400 mA                                           |                                                                   |                                |  |  |  |
| Load Voltage                    | +3.5 VDC ~ +30 VDC                               |                                                                   |                                |  |  |  |
| Dip Switch Select               |                                                  |                                                                   |                                |  |  |  |
| SW1,2                           | 4 kinds of alarm Tone                            |                                                                   |                                |  |  |  |
| SW4                             | Input Mode (NO/NC) select                        |                                                                   |                                |  |  |  |
| Wi-Fi Interface                 |                                                  |                                                                   |                                |  |  |  |
| Interface                       | -                                                | Wi-Fi 2.4G                                                        | -                              |  |  |  |
| Standard Supported              | -                                                | IEEE 802.11b/g/n                                                  | -                              |  |  |  |
| Wireless Mode                   | -                                                | Station & AP (1 Client)                                           | -                              |  |  |  |
| Encryption                      | - WEP, WPA and WPA2 -                            |                                                                   | -                              |  |  |  |
| Service                         | - TCP, Modbus TCP, HTML -                        |                                                                   |                                |  |  |  |
| MRTU Interface                  |                                                  |                                                                   |                                |  |  |  |
| Interface                       | -                                                | RS-485                                                            |                                |  |  |  |
| Parity /Data bit/ Stop bit      | -                                                | -                                                                 | None/Odd/Even, 8, 1/2          |  |  |  |
| Baud Rate                       | -                                                | -                                                                 | $300 \sim 115200 \text{ bps}$  |  |  |  |
| Protocol                        | -                                                | -                                                                 | Modbus RTU                     |  |  |  |
| Watchdog                        | -                                                | -                                                                 | Yes, 1.8s                      |  |  |  |

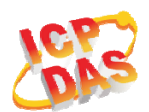

| Device                | ALM-Horn(-BR)                                    | ALM-Horn-WF(-BR)                | ALM-Horn-MRTU(-BR)  |  |  |
|-----------------------|--------------------------------------------------|---------------------------------|---------------------|--|--|
| LED Indicators        |                                                  |                                 |                     |  |  |
| Power/Status          | 2 colors                                         | LED, Blue for System status, Re | d for Alarm status. |  |  |
| Protection            |                                                  |                                 |                     |  |  |
| Waterproof            |                                                  | IP43 (Panel Mount Upright P     | osition)            |  |  |
| ESD (IEC 61000-4-2)   | ±8 kV Air for Random Point                       |                                 |                     |  |  |
| EFT (IEC 61000-4-4)   | ±2 kV for Power                                  |                                 |                     |  |  |
| Environment           |                                                  |                                 |                     |  |  |
| Operating Temperature | $-20 \sim +75^{\circ}C$                          |                                 |                     |  |  |
| Mechanism             |                                                  |                                 |                     |  |  |
| Dimensions(WxLxH)     | 119mm x 119mm x 48mm                             |                                 |                     |  |  |
| Installation          | Panel Mount/Wall Mount                           |                                 |                     |  |  |
| Power Requirements    |                                                  |                                 |                     |  |  |
| Input Voltage Range   | 12 ~ 48 VDC with Reverse Protection (Vin to GND) |                                 |                     |  |  |
| Consumption           | 0.4 W Active.                                    | 0.7 W Standby.                  | 0.48 W Standby.     |  |  |

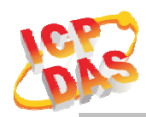

2. Hardware

# 2.1 Outward Appearance

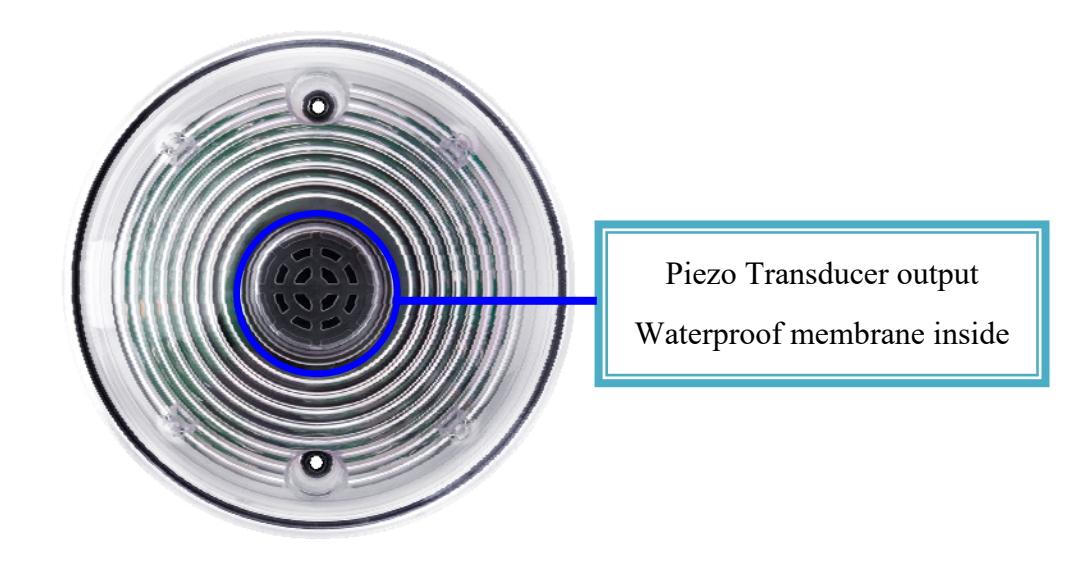

Figure 2-1: Front Panel

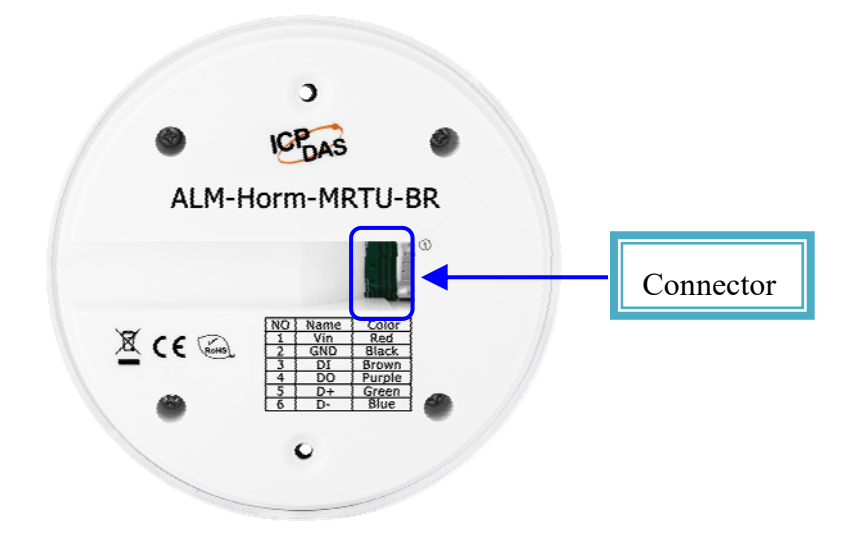

Figure 2-2: Back Panel

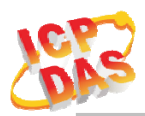

# 2.1.2 Connector Pin Define

| Terminal NO |   | Pin Name | Wire Color |
|-------------|---|----------|------------|
|             | 1 | Vin      | Red        |
|             | 2 | GND      | Black      |
|             | 3 | DI       | Brown      |
|             | 4 | DI.GND   | Black      |
|             | 5 | D+       | Green      |
|             | 6 | D-       | Blue       |

Figure 2-3: I/O Connector of ALM-Horn-MRTU(-BR)

| Termina | Terminal NO |        | Wire Color |  |
|---------|-------------|--------|------------|--|
|         | 1           | Vin    | Red        |  |
|         | 2           | GND    | Black      |  |
|         | 3           | DI     | Brown      |  |
|         | 4           | DI.GND | Black      |  |
|         | 5           | NC     | Green      |  |
|         | 6           | NC     | Blue       |  |

Figure 2-4: I/O Connector of ALM-Horn(-BR) & ALM-Horn-WF(-BR)

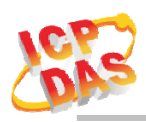

# 2.2 Configuration & Setting

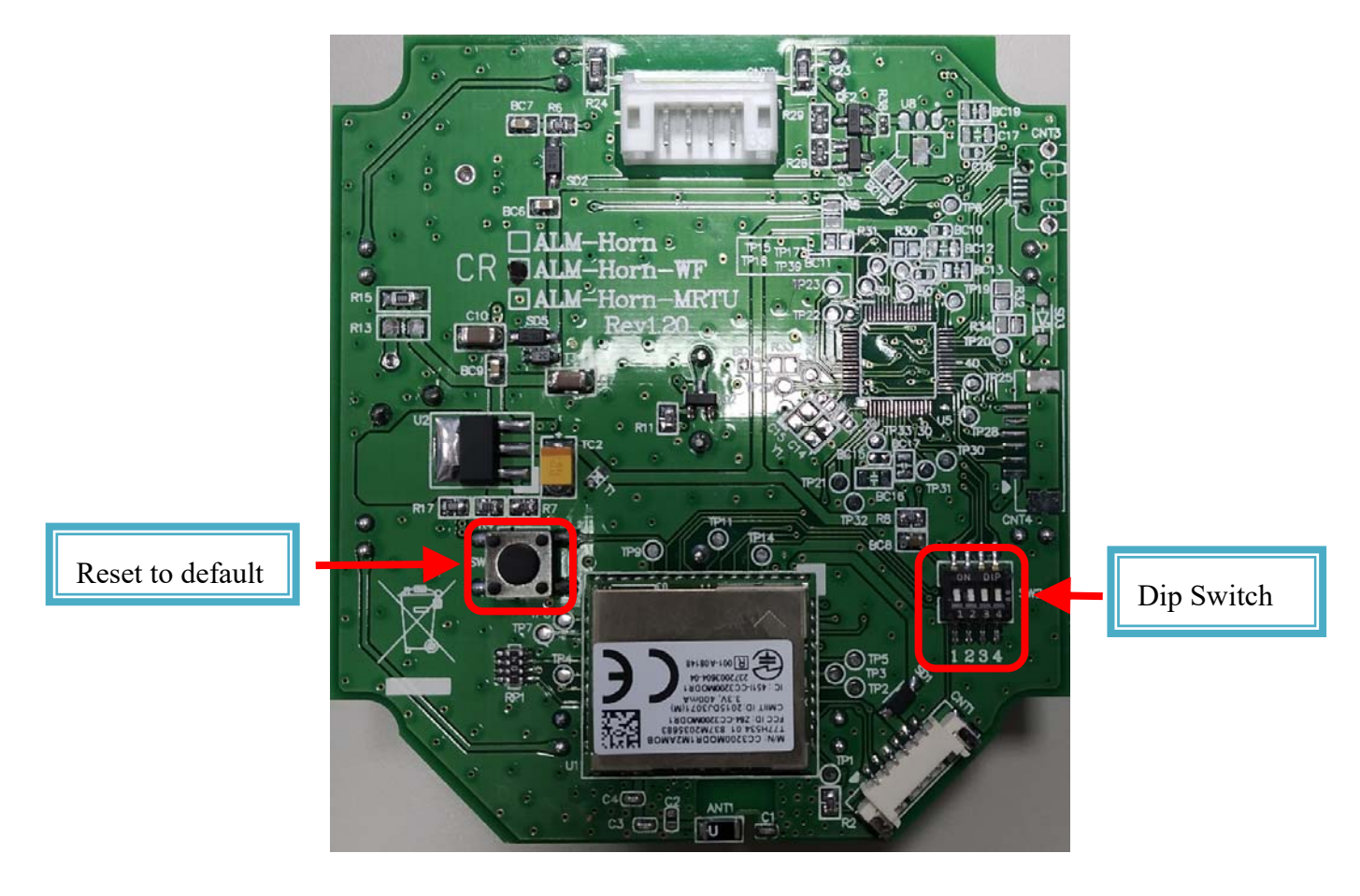

Figure 2-5: Switches on the PCB

## 2.2.1 Reset to default for ALM-Horn-WF(-BR) only

Remove the back panel, Press & hold the Reset button on the bottom side over 6 Sec until the Red LED(Status/Alarm) quick flash then release to restore device default setting. Default is set in AP mode.

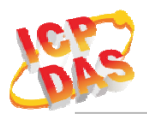

## 2.2.2 Dip Switch Select (All ALM-Horn series)

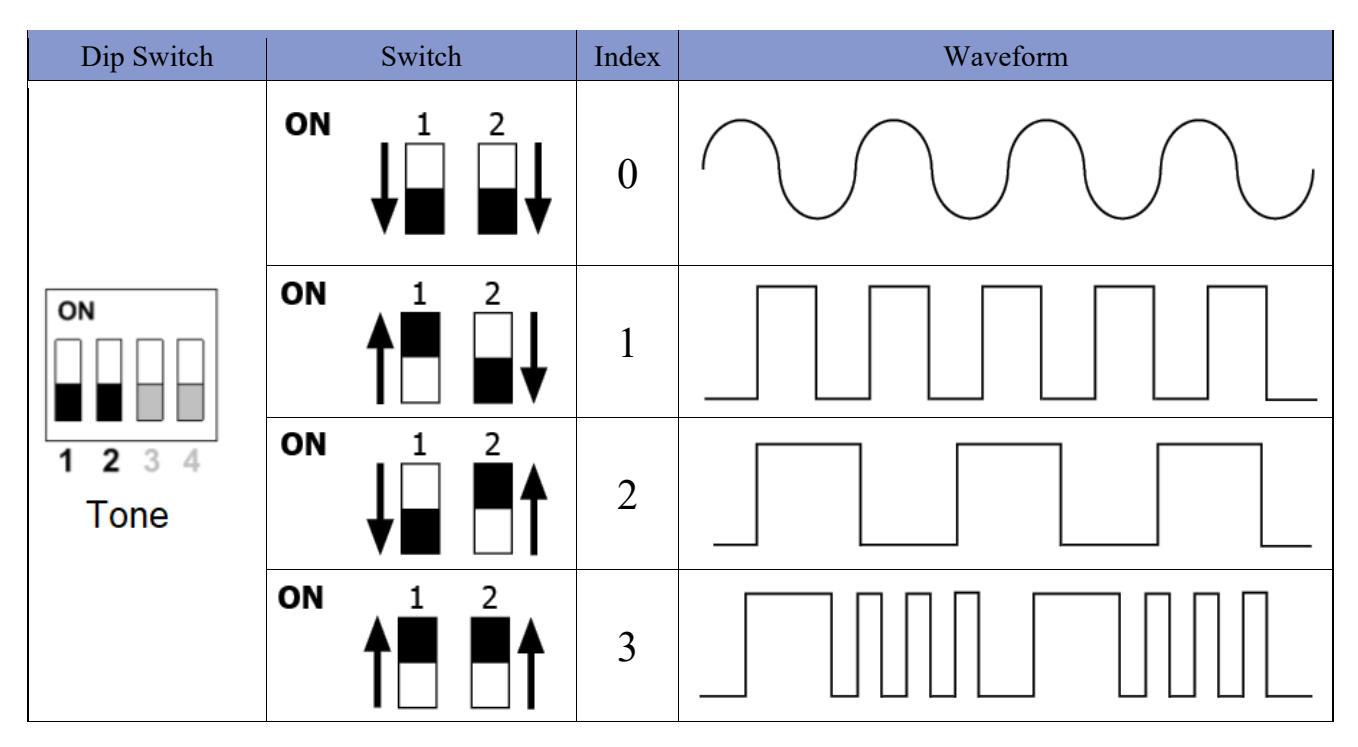

Figure 2-6: Alarm Tone select switch for DI trigger alarm

| Dip Switch            | Switch | Input Mode                            |
|-----------------------|--------|---------------------------------------|
|                       | ON 4   | NO(Normal Open): Short to GND Alarm   |
| 1 2 3 4<br>Input Mode | ON 4   | NC(Normal Close): Open from GND Alarm |

Figure 2-7: DI Input Mode (NO/NC) select switch Note: Change the Input Mode NC/NO must restart the power to take effect.

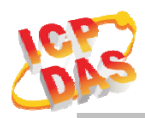

# 2.3 Dimensions

The diagrams below provide the dimensions of the ALM-Horn series to use in defining your enclosure specifications. All dimensions are in millimeters.

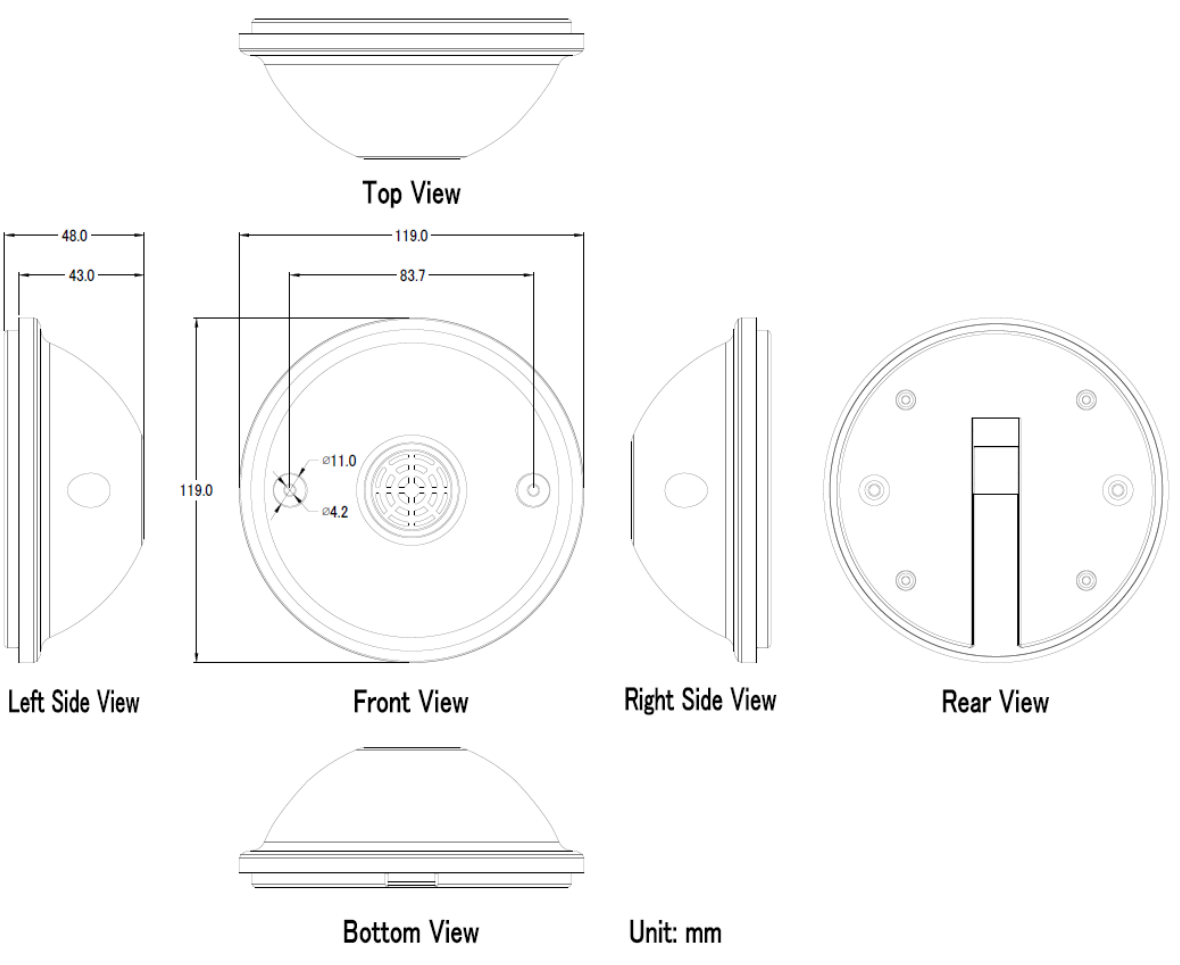

Figure 2-8: Dimension of the ALM-Horn series

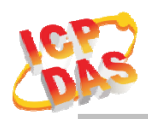

# 2.4 Wire Connection

### 2.4.1 Wire connection define

The following describe the wire color

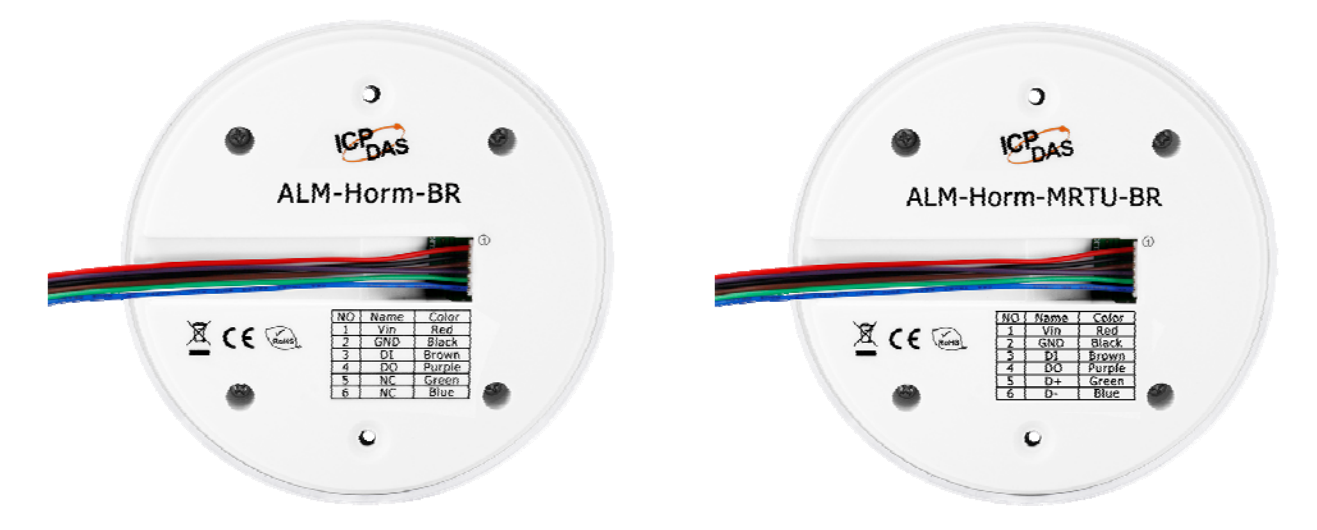

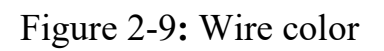

# 2.4.2 I/O connection

## **2.4.2.1** Digital Input (DI) wiring

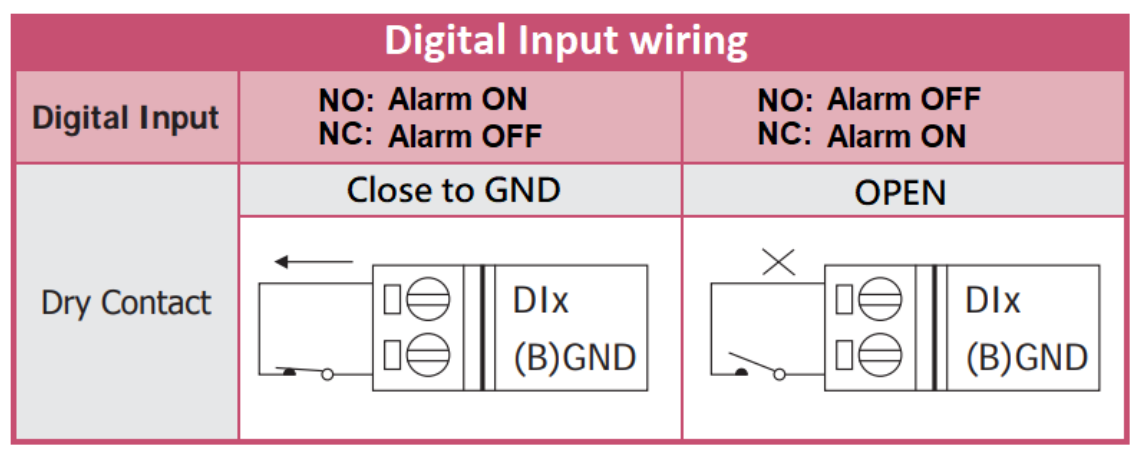

Figure 2-10: DI Dry contact wiring

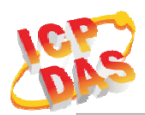

## **2.4.2.2** Open Collector Digital Output(DO) wiring

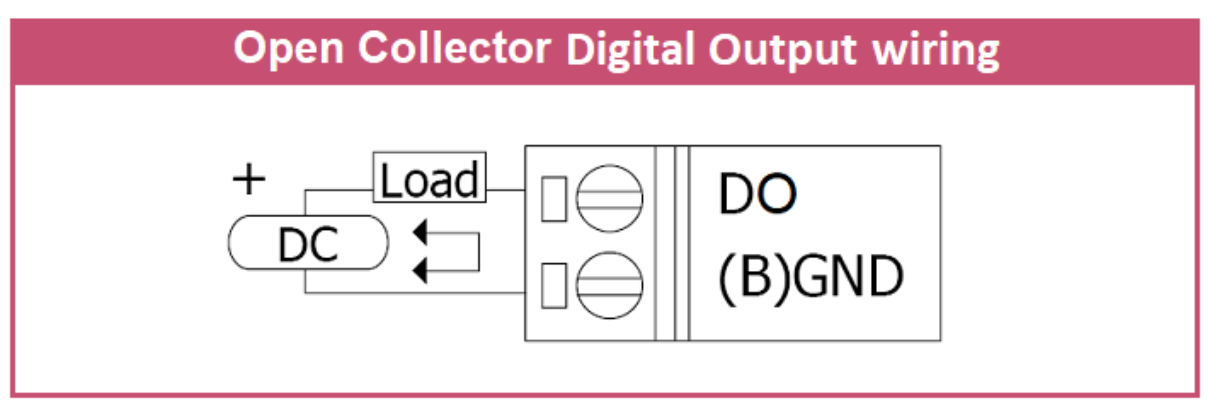

Figure 2-11: Open Collector Output wiring

# 2.4.2.3 RS-485 wiring for ALM-Horn-MRTU

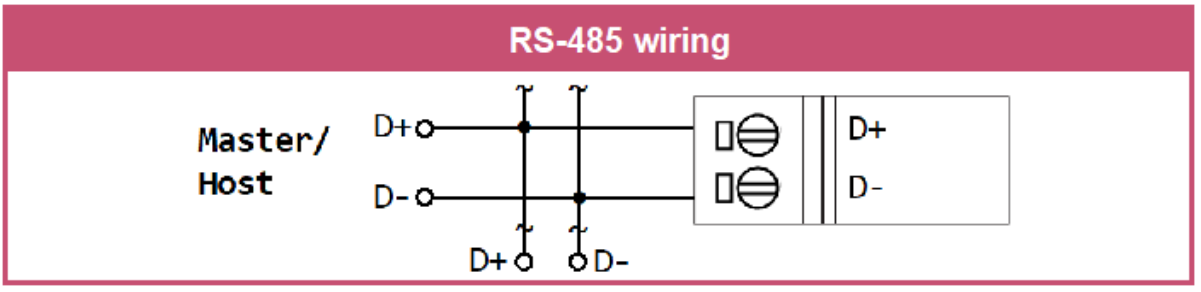

Figure 2-12: RS-485 wiring for ALM-Horn-MRTU

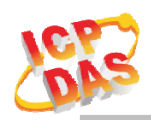

# 3. Software

# 3.1 ALM Utility for ALM-Horn-WF(AP Mode)

The Utility provides the simple way to operating and acquire I/O status. The Utility can use the wireless network interface to configuration. Provide AP(Access Point) & STA(Station) mode to connect the ALM-Horn-WF.

ALM Utility available on both Windows & Android application to operating and configure the ALM-Horn-WF.

Utility Support Windows 7 (or later versions) and Android 5.0 (or later versions).

The following is the main screens provided by Utility, these utility tools can be thought as a useful tool for configuration and monitoring on the ALM-Horn-WF. It supplies several functions, such as Monitoring, Control, Connection, Wi-Fi setting and F/W upgrade, etc...

## 3.1.1 Main Screen

| 5 ALM-Horn-WF V0.9(202007                  | ′07) — 🗆                  | ×        | 下午3:19                     | 🔿 🎅 lh. lh.               |
|--------------------------------------------|---------------------------|----------|----------------------------|---------------------------|
| Status                                     | -                         |          | ALM 🖳                      | 🖥 🕈 💭                     |
| Get Device Linked!!                        |                           | (j)      | Remote IP: 192.168.7       | 7.1 , MAC: 00:0D:E0:A4:5F |
| Locate: Not Set!!<br>RSSI: -53dBm          |                           | <b>S</b> | ALM-Horn-WF I<br>Not Set!! | )evice                    |
| Device IP: 192.168.77.1                    | Static IP                 | 3        | Digital Input              |                           |
| Input                                      | Tone Index: 0<br>Alarm/DO | off      | DI1                        | DI2 DI3                   |
| Dev MAC: 00:0D:E0:A4:5F:C0                 | IP: 192.168.77.1          |          |                            |                           |
| Get Device Linked!!                        | FW: V00.90                |          | Alarm                      | OFF                       |
| WIFI Alarm Horn<br>ES A4 SF C0 RSSI. Addim |                           |          | Tone Index 0               | •                         |
|                                            | Input                     |          |                            |                           |
|                                            |                           |          |                            |                           |
|                                            | Alarm                     |          |                            |                           |
| Tone                                       | Index 3 v                 |          |                            |                           |

Figure 3-1: Utility main screen (Windows Utility , Android App, WEB)

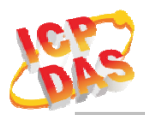

### **3.1.2** Controller Status

Show the connected controller information, user define Locate string, RSSI strength, Device IP & Static IP button for changing device IP in STA mode.

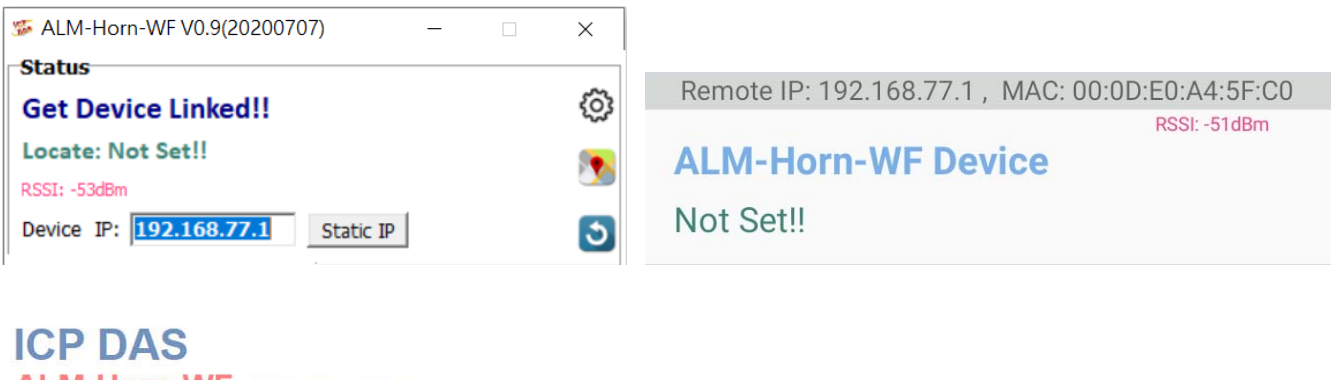

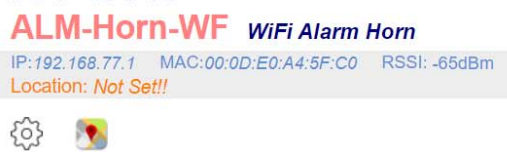

### 3.1.3 DI/DO Status & Control

Show the DI/DO status, The value can be read DI or set DO with Tone Index in this area.

|                            |                         |                             | <b>Digital Input</b> |     |     |
|----------------------------|-------------------------|-----------------------------|----------------------|-----|-----|
|                            |                         |                             | DI1                  | DI2 | DI3 |
| Input                      | Tone Index:<br>Alarm/DO | 0 V<br>Off                  | D14                  | DI5 | DI6 |
| Dev MAC: 00:0D:E0:A4:5F:C0 | IP: 192.168.77.1        |                             | Alarm                | UFF |     |
| Get Device Linked!!        | FW: V00.90              |                             |                      |     |     |
|                            |                         |                             |                      |     |     |
|                            |                         | Input<br>—                  |                      |     |     |
|                            |                         | Alarm<br>O or<br>Tone Index |                      |     |     |
|                            |                         |                             |                      |     |     |

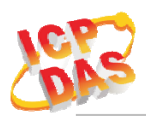

## 3.1.4 Icon Button

| ICON | function        |                                                            |
|------|-----------------|------------------------------------------------------------|
| 5    | <b>C</b> (      | Open the Setup Screen (Android versions Setup              |
| 53   | Setup           | function under the <b>i</b> icon)                          |
|      | Find Controllor | Red Led blinking, use to find the connected                |
|      | rind Controller | Controller                                                 |
| 30   | Refresh         | Refresh status                                             |
| :    | Манан           | Only Android Device,                                       |
| •    | Menu            | Include setup, FW Version & About.                         |
| •    | Menu            | Only Android Device,<br>Include setup, FW Version & About. |

Table 3-1: icon Indicator

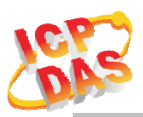

# 3.1.5 Configuration/Setup

| AP   SSID Name:   kwF-AD5-0EBB71   Key Type:   © Open   WPA/WPA2   SSID Key:   WEB   Login Key:   Port:   502   Idle Timeout:   30   Sec   WiFi Mode   WiFi Mode                                                                                                    |           |            |                                                                                   |                                                                                                    |                                                                                                    | _                                                                                                    |                                                                                                    | $\times$                                                                                                    |
|----------------------------------------------------------------------------------------------------|-----------|------------|-----------------------------------------------------------------------------------|----------------------------------------------------------------------------------------------------|----------------------------------------------------------------------------------------------------|----------------------------------------------------------------------------------------------------|----------------------------------------------------------------------------------------------------|----------------------------------------------------------------------------------------------------|
| SSID Name: twf-AD5-0EBB71   Key Type: Open   WEB Image: Solution of the section of the section of                                                                           |           |            |                                                                                   | Station                                                                                                    |                                                                                                    |                                                                                                    |                                                                                                    |                                                                                                    |
| Key Type: Image: Open image: WPA/WPA2   SSID Key: Image: Static IP   WEB Image: Static IP   Login Key: Image: Static IP   Modbus Image: Static IP   Port: S02   Idle Timeout: 30 Sec   String: Not Set!!                                                                                                    | tWF-AD5-  | 0EBB71     |                                                                                   | SSID Name:                                                                                                    | tWFHUB                                                                                                    |                                                                                                    |                                                                                                    |                                                                                                    |
| SSID Key: SSID Key: SSID K | Open      | O WPA/WPA2 |                                                                                   | Key Type:                                                                                                    | $\bigcirc$ Open                                                                                                    |                                                                                                    | ● WP/                                                                                                    | V/WPA2                                                                                                    |
| WEB   Login Key:   Modbus   Port:   502   Idle Timeout:   30   Sec   Gate way:   WiFi Mode   WiFi Mode   WiFi Mode   Image: Not Set!!                                                                                                    |           |            |                                                                                   | SSID Key:                                                                                                    |                                                                                                    |                                                                                                    |                                                                                                    | <b>~</b>                                                                                                    |
| Login Key:<br>Modbus Port: 502 Idle Timeout: 30 Sec Gate way:<br>String: Not Set!!<br>WiFi Mode WiFi Mode                                                                                                    |           |            |                                                                                   | Static IP                                                                                                    |                                                                                                    |                                                                                                    |                                                                                                    |                                                                                                    |
| Modbus   Port:   502   Idle Timeout:   30   Sec     Met mask:   255.255.255.0   Gate way:     WiFi Mode     WiFi Mode     Image: Image:                                                                                                    |           |            | <b>~</b>                                                                          | IP:                                                                                                    |                                                                                                    |                                                                                                    |                                                                                                    |                                                                                                    |
| Port:     502       Idle Timeout:     30       String:     Not Set!!                                                                                                    |           |            |                                                                                   |                                                                                                    |                                                                                                    |                                                                                                    |                                                                                                    |                                                                                                    |
| Idle Timeout:  30  Sec    Location    String:    Not Set!!                                                                                                    Image: Contraction on the state on the state o                                                                                                    | 502       |            |                                                                                   | Net mask:                                                                                                    | 255.255                                                                                                    | .255.0                                                                                                    |                                                                                                    |                                                                                                    |
| String:     Not Set!!       Image: String:     Image: String in the set of the set of                                                           | 30        | Sec        |                                                                                   | Gate way:                                                                                                    |                                                                                                    |                                                                                                    |                                                                                                    |                                                                                                    |
| String: Not Set!! ViFi Mode                                                                                                    |           |            |                                                                                   |                                                                                                    |                                                                                                    |                                                                                                    |                                                                                                    |                                                                                                    |
|                                                                                                    | Not Set!! |            |                                                                                   | WiFi Mode                                                                                                    | ΦΔΡ                                                                                                    |                                                                                                    |                                                                                                    | <b>~</b>                                                                                                    |
|                                                                                                    |           |            |                                                                                   |                                                                                                    | 0/1                                                                                                    | Obtation                                                                                                    |                                                                                                    |                                                                                                    |
| Rese                                                                                                    |           | EWF-AD5-   | twF-AD5-0EBB71            • Open         • WPA/WPA2         •         •         • | twF-AD5-0EBB71 <ul> <li>Open</li> <li>WPA/WPA2</li> <li>✓</li> </ul> 502             30         Sec           Not Set!!         ✓           tto Default | EWF-AD5-0EBB71   Open   WPA/WPA2   SSID Name:   Key Type:   SSID Key:   SSID Key:   Static IP   IP:   S02   30   Sec   Net mask:   Gate way:   WiFi Mode | EWF-AD5-0EBB71       SSID Name:       tWFHUB            • Open         • WPA/WPA2        SSID Name:       tWFHUB            SSID Key:        Open            SSID Key:        SSID Key:             SSID Key:        SSID Key:             SSID Key:        SSID Key:             SSID Key:        SSID Key:             SSID Key:        SSID Key:             SSID Key:        SSID Key:             SSID Key:        SSID Key:             SSID Key:        SSID Key:             SSID Key:        SSID Key:             SSID Key:        SSID Key:             SSID Key:        SSID Key:             SO2         Sec           Subtroe            Not Set!!           Yufii Mode             Subtroe          Subtroe            Subtroe          Subtroe            Subtroe          Subtroe | Image: Station         Image: Station         SSID Name:       tWFHUB         Image: SSID Key:         Image: Static IP         Image: Solution         Solution         Solution         Solution         Solution         Solution         Image: Solution         Image: Solution | Image: Station         Image: SSID Name:         Image: SSID Name: SSID Name:         Image: SSID Name: SSID Name: SSID Name: SSID Name: SSID Name: SSID Name: SSID Name: SSID Name: SSID Name: SSID Name: SSID Name: SSID Name: SSID Name: SSID Name: SSID Name: SSID Name: SSI |

Figure 3-2: ALM Utility setup page

Click apply icon to save each subject's setting, after finish all setting click Click apply icon to save each subject's setting, after finish all setting click to make device take effect on new setting

#### AP :

#### **SSID** Name

1. Default Controller's SSID in Wi-Fi AP mode, will be ALM-06-xxxxx. Note: xxxxxx is the last 6 characters MAC address of your device.

#### Кеу Туре

AP mode SSID Key type (default is **Open**)

#### SSID Key

AP mode SSID Key, (default is **None**)

### STA:

#### SSID Name

Wi-Fi AP's SSID intent to connect (default is tWFHUB)

### Кеу Туре

Wi-Fi AP's SSID Key Type (default is WPA/WPA2)

#### SSID Key

Wi-Fi AP's SSID Key (default is 0000000)

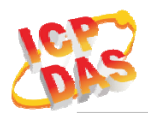

### Static IP:

IP: Specific an IP that is not been used.Mask: Default will be 255.255.255.0.Gateway: Basically define in the AP you are going to connect.

| SSID                                    | Service Set Identified                    | Tier: Connected devices must be the same SSID, SSID eeed 31 characters.                                                       |
|-----------------------------------------|-------------------------------------------|----------------------------------------------------------------------------------------------------|
| Key Type Key of End<br>Open<br>WEP(Shar | Key of Encryption,<br>Open<br>WEP(Shared) | <ul><li>connected devices must with the same Key.</li><li>No Key request.</li><li>Key length must be 15 characters.</li></ul> |
|                                         | WPA/WPA2-PSK                              | : Key length must between 8~15 characters.                                                                                    |

Table 3-2: Station SSID & Key type configure

### Wi-Fi Mode :

ALM Controller working mode (default is in **AP**)

AP (Access Point) :

PC or Android Device connect to ALM Controller directly through AP(Fixed IP:192.168.77.1), AP mode support only one connection, If Multiple devices connect at a same time, only first connected devices can access.

### **STA**(Station):

ALM Controller will auto connect to specific Wi-Fi AP, PC or Android Device also need to connect to the same AP, then they can use those ALM Controller in same domain.

\*. Please check specific Wi-Fi AP is active and SSID/key is same as the setting before use.

### **Location information:**

Set the information for you to identify & locate those Controller easily, length must under 31 characters.

### **Modbus Port:**

Modify Modbus TCP Port (default is **502**)

### **Modbus Idle Timeout:**

Set Idle Timeout for Modbus TCP connection (default is **120 Sec**) in STA(Station) mode, recommend 30 Sec. when device in STA mode connect to an AP, Host device break connect with AP and lost connection, the device will hang in a dead connection. To prevent this happen, set a timeout, the device will close the connection and wait for next connect.

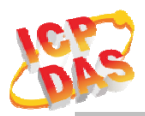

### 3.1.6 IP Scanner

There are lots of free IP scanner tools in both Windows & Android OS, for example "Advanced IP Scanner" for Windows, "Network Analyzer" for Android, those are high performance scanner tools on each OS.

# 3.2 USB Utility for ALM-Horn-MRTU

| Modbus R   | TU Config             |           |         |
|------------|-----------------------|-----------|---------|
| Device Add | lress: <mark>1</mark> | Data bit: | 8 ~     |
| BaudRate:  | 115200                | Stop bit: | 1 ~     |
| Parity:    | None v                | /         |         |
|            |                       |           | Apply   |
|            |                       |           |         |
|            |                       |           | Pefresh |

The Utility provides the simple way to configuration ALM-Horn-MRTU via Micro USB from the device. Include Device Address, Baud Rate, Parity, Data bit length, Stop bit length. After finish setting, press "Apply" to make device take effect with the new config.

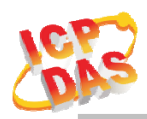

# 4. Modbus Protocol

### 4.1.2 Function Code

The function code field of a Modbus data unit is coded in one byte. Valid codes are in the range of 1 ... 255 decimal (the range 128 - 255 is reserved and used or exception responses). When a Modbus request is sent from a Modbus Client to a Server device the function code field tells the Server what kind of action to perform.

The Modbus TCP/RTU feature of ALM-Horn-WF/-MRTU supports 5 function codes, which allows the reading and writing of data contents of registers.

| Function Code | Descriptions                                  |
|---------------|-----------------------------------------------|
| 01 (0x01)     | Read Coil Status                              |
| 02 (0x02)     | Read Input Status                             |
| 03 (0x03)     | Read multiple Analog Output registers         |
| 05 (0x05)     | Force Single Coil                             |
| 06 (0x06)     | Write single Analog Output registers register |

Table 5-2: Supports Function Codes of ALM-Horn-WF/-MRTU

Any other function code request will be returned with an error response indicating the function code is not supported, as well as a request for too much data or data at a register address that not present.

### 4.1.3 Error Response

| Byte Index | Field Name     | Byte count | Description          |
|------------|----------------|------------|----------------------|
| 00         | Address        | 1 Byte     | 1 to 247             |
| 01         | Function code  | 1 Byte     | Function code + 0x80 |
| 02         | Exception code | 1 Byte     | 01                   |

 Table 4-2: Error response of Modbus Protocol

If a CRC mismatch occurs, the module will not respond.

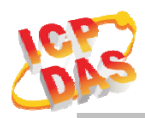

# 4.2 Data Encoding

Modbus uses a "big-endian" representation for address and data items. This means that when a numerical quantity larger than single byte is transmitted, the most significant byte (MSB, also called the high-order byte) is send first. The following subtopics describe the different byte of encoding and show how the data is encoded as it is within the Modbus packet.

## 4.2.1 Binary

A binary item is represented as a single bit within a data word. All binary is packed into 16-bits data words, which are accessed using function code 01 and 02. Therefore, a single register contains 16 bits of binary data, each having a specific meaning.

| Value              | 1st        | 2nd        |
|--------------------|------------|------------|
| 0xAA55             | 0xAA       | 0x55       |
| (1010101001010101) | (10101010) | (01010101) |

Table 5-3: A single register contains 16 bits of binary data

## **4.2.2** 16-bits Word

A 16-bits word item is transmitted with the most significant byte first. Function code 03 and 04 read 16-bits items at a time; therefore, each of these data items will fit within one register that is read.

| Value  | 1st  | 2nd  |
|--------|------|------|
| 0x1234 | 0x12 | 0x34 |
|        |      |      |

Table 5-4: A 16-bits word item

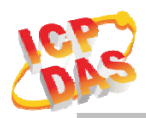

# 4.3 Modbus TCP Protocol Description

The Modbus protocol defines a simple protocol data unit independent of the underlying communication layers. The mapping of Modbus protocol on network can introduce some additional fields on the application data unit.

| Modbus/TCP Application Data Unit |             |              |           |           |                  |
|----------------------------------|-------------|--------------|-----------|-----------|------------------|
| Transaction ID                   | Protocol ID | Length       | Unit ID   | FCode     | Data             |
| (2 bytes)                        | (2 bytes)   | (2 bytes)    | (1 bytes) | (1 bytes) | (0 to 252 bytes) |
| MBAP Header Protocol Data Unit   |             |              |           |           |                  |
|                                  | Figure 5-1  | • Modbus/TCI | P Annlic  | ation Dat | a Unit           |

# Figure 5-1: Modbus/ ICP Application Data Unit

## 4.3.1 MBAP

The Modbus/TCP extension includes 7 additional bytes to the original Modbus protocol, which allows for transport over the TCP/IP layers.

A dedicated header is used on TCP/IP to identify the Modbus Application Data Unit. It is called the MBAP Header (MODBUS Application Protocol Header). The MBAP Header consists of 7 bytes of information:

| Fields                 | Length  | Description                                                                      |
|------------------------|---------|----------------------------------------------------------------------------------|
| Transaction Identifier | 2 bytes | Identification of Request/Response transaction – Copied from request to response |
| Protocol Identifier    | 2 bytes | 0 = Modbus protocol                                                              |
| Length                 | 2 bytes | Number of following bytes - Includes the Unit Identifier                         |
| Unit Identifier        | 1 byte  | Identification of remote slave                                                   |

Table 5-1: MODBUS/TCP Application Protocol Header

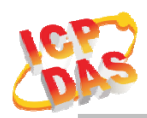

# 4.4 ALM-Horn-WF/-MRTU Address Mapping

| Address | СН | Descriptions            | Range       | Access Type |
|---------|----|-------------------------|-------------|-------------|
| 00001   | 1  | Alarm with Tone index 0 | 0=OFF, 1=ON | R           |
| 00002   | 2  | Alarm with Tone index 1 | 0=OFF, 1=ON | R           |
| 00003   | 3  | Alarm with Tone index 2 | 0=OFF, 1=ON | R           |
| 00004   | 4  | Alarm with Tone index 3 | 0=OFF, 1=ON | R           |

Table 5-6: FC01 Read DO address (0xxxx)

| Address | СН           | Descriptions     | Range       | Access Type |
|---------|--------------|------------------|-------------|-------------|
| 10001   | 1            | Digital Input    | 0=OFF, 1=ON | R           |
|         | <b>T</b> 1 1 | 5 7 DOOD 1 DI 11 | (1)         |             |

 Table 5-7: FC02 Read DI address (1xxxx)

| Address | CH/Length  | Descriptions             | Range/Value    | Access Type |
|---------|------------|--------------------------|----------------|-------------|
| 40011   | Always 1   | Read Idle Timeout value  | 16bit Word     | R           |
|         | Table 5-8: | FC03 Read multiple AO ad | ldress (4xxxx) |             |

Address CH Descriptions Range Access Type Set Alarm with Tone index 0 00001 1 0x00=OFF, 0xFF=ON W Set Alarm with Tone index 1 0x00=OFF, 0xFF=ON 00002 2 W 00003 3 Set Alarm with Tone index 2 0x00=OFF, 0xFF=ON W 00004 4 Set Alarm with Tone index 3 0x00=OFF, 0xFF=ON W

Table 5-8: FC05 Write DO address (0xxxx)

| Address | СН | Descriptions             | Range/Value         | Access Type |
|---------|----|--------------------------|---------------------|-------------|
| 40011   | _  | Write Idle Timeout value | 16bit Word(1~65000) | W           |

Table 5-9: FC06 Write single AO address (4xxxx)

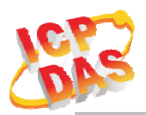

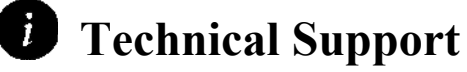

If you have problems about using the ALM-Horn Series device, please contact ICP DAS Product Support.

Email: <a href="mailto:service@icpdas.com">service@icpdas.com</a>